## The Item Search Page

- Allows Requesters to search for items and review stock status prior to creating a requisition
- Provides additional search options and information beyond the Item Master search within
  *eProcurement > Create Requisition*. The following are available <u>only</u> from the UM Item Search page:
  - Search Results see Show Open POs to view a list current of POs including the displayed Item ID
  - ITEM Comments notes on replacements or substitutions
  - Item Par Locations see additional available stock in area Par and Bluebin locations
  - **Nurses Descr** allows searching by nurse's description field, if entered for an item.
- Page Navigation Options:

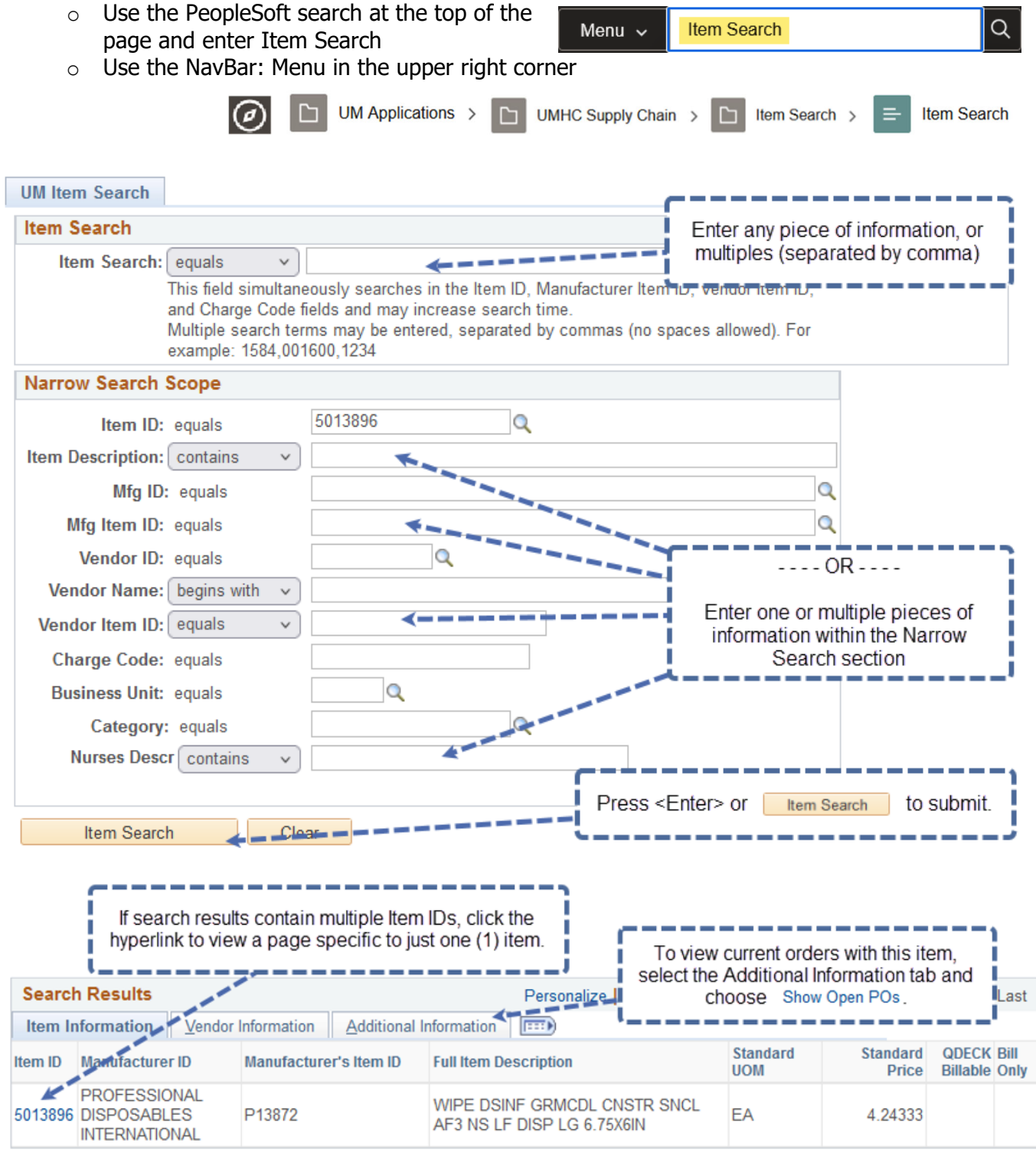

| ITEM Comments                                                                                                    |                    |                                          |                                   |        |                                                                                                    |  |  |  |  |  |  |  |  |
|----------------------------------------------------------------------------------------------------|--------------------|------------------------------------------|-----------------------------------|--------|----------------------------------------------------------------------------------------------------|--|--|--|--|--|--|--|--|
| Comment                                                                                                    | Text               |                                          | View Distribution notes regarding |        |                                                                                                    |  |  |  |  |  |  |  |  |
| 5013896 is replacing item 5007897 which was only in UHMOI but has been inactived now 50138,<br>stocked at QDECK. 05-19-14 jm<br>MFG# P13872 IS BEING SUBBED WITH MFG# P25372 DURING BACK ORDER PER MEDLINE<br>BACK TO ORIGINAL ITEM P13872 PER MEDLINE 06-11-20 AS |                    |                                          |                                   |        |                                                                                                    |  |  |  |  |  |  |  |  |
| Valid Units of Measure Personalize   Find   View All   💷   🔜 First 🕚 1-2 of 2 🕑 Last                                                                                                    |                    |                                          |                                   |        |                                                                                                    |  |  |  |  |  |  |  |  |
| Item ID                                                                                                    | Unit of<br>Measure | Package Default<br>Quantity Stocking UOM | Default<br>Requisition UOM        | Patier |                                                                                                    |  |  |  |  |  |  |  |  |
| 5013896                                                                                                    | EA                 | <b>&lt;</b> 4¥                           | _N                                | FA     | as other packaging quantities where applicable.<br>Example: For this Item, a Case contains 12 Each. |  |  |  |  |  |  |  |  |
| 5013896                                                                                                    | CA                 | 12 N                                     | Υ                                 | EA     |                                                                                                    |  |  |  |  |  |  |  |  |

| Item Par            | Locations          |                               |                       |                               | Personaliz                  | e   Find   V                          | iew All 🛛 🕯         | 2   🔜 F              | irst 🕚 1-10 of |  |  |
|---------------------|--------------------|-------------------------------|-----------------------|-------------------------------|-----------------------------|---------------------------------------|---------------------|----------------------|----------------|--|--|
| Business<br>Unit    | Par Location<br>ID | Description                   |                       | Item ID                       | Compartment                 | Optimal Qty                           | Unit of<br>Measure  | Patient UOM          | Patient UOM Co |  |  |
| CSTOR               | JCBB045            | 6210PR10 OR Substerile Par    |                       | 5013896                       | CAB2B03                     | 1                                     | EA                  | EA                   |                |  |  |
| CSTOR               | JCBB018            | 6200PR000 GSC OR StockItem SC |                       | 5013896                       | 1M403CRD                    | 1                                     | EA                  | EA                   |                |  |  |
| CSTOR               | JCBB020            | 6202PR1 GSC Pre/Post Op Par   |                       | 5013896                       | 0180CRD                     | 1                                     | EA                  | EA                   |                |  |  |
| QDECK               | PARUHC026          | UH 3E29 ANESTHESIA PAR        |                       | 5013896                       |                             | 2                                     | EA                  | EA                   | 1              |  |  |
| QDECK               | BBUP0059           | 406-7 HEART & VASCULAR KEENE  |                       | 5013896                       | BBUP                        |                                       |                     |                      |                |  |  |
| QDECK               | BBUP0051           | 303 KEENE COLUM               | BIA ENT               | 5013896                       |                             |                                       |                     |                      |                |  |  |
| QDECK               | BBUP0052           | 812 KEENE ALLERG              | 2 KEENE ALLERGY       |                               | Pre                         | Preview current inventory by location |                     |                      |                |  |  |
| QDECK               | PARUP0014          | UP 208 HEARING AN             | ID BALANCE            | 5013896                       |                             | prior to creating a requisition.      |                     |                      |                |  |  |
| QDECK               | PARUP0046          | S Prov Med Bldg-Rm            | Prov Med Bldg-Rm 2108 |                               |                             |                                       |                     |                      |                |  |  |
| QDECK               | PARUHC061          | UH UP C1022 MEDIC             | C1022 MEDICINE PAR    |                               |                             | 1 2                                   | EA                  | EA                   | 1              |  |  |
| Stock B             | alances            |                               | Personalize   F       | ind   View /                  | AII   💷   🔣                 | First 🕚                               | 1-3 of 3            | 🕑 Last               |                |  |  |
| Business<br>Unit    | Item ID            | Average Purchase<br>Price     | Quantity On<br>Hand   | Qty<br>Available              | Réorder                     | Maximum<br>Qty                        | Transaction History |                      |                |  |  |
| CSTOR               | 5013896            | 4.2452                        | 35                    | 35                            | 24                          | 36                                    | Transaction History |                      |                |  |  |
| QDECK               | 5013896            | 4.2435                        | 27                    | 25                            | K 36                        | 72                                    | Transaction History |                      | 4              |  |  |
| UHDST               | 5013896            | 4.2439                        | 4                     | 4                             | 2                           | 4                                     | Transaction History |                      | 1              |  |  |
| Default<br>Location | Storage<br>15      | Personalize                   | Find The              | Item Se                       | arch page                   | will only                             | display             | y items ava          | ailable        |  |  |
| Business U          | Init Item ID       | Storage Area                  |                       | through the MUHC Item Master. |                             |                                       |                     |                      |                |  |  |
| CSTOR               | 5013890            | 6 REPCK                       | ltems                 | ordered<br>will r             | l as non-ca<br>not be inclu | talog, or<br>ided in th               | throug<br>lese se   | h Show-M<br>earches. | e Shop, 🦼      |  |  |

To create a custom Item Search tile, see the *Customizing PeopleSoft ePro MUHC Reference* at: <u>https://www.umsystem.edu/ums/fa/procurement/epro/ePro\_Training\_Health#resources</u>

For Item Search video tutorials, including navigation and saving the page as a favorite or custom tile, visit the eProcurement & Show-Me Shop Learning Channel at: <u>https://share.percipio.com/cd/n9mRx6wel</u>